# RocketPort<sup>®</sup> Series Device Driver (6500) for the SCO<sup>™</sup> UNIX<sup>®</sup> Operating System

**Installation Guide** 

# RocketPort<sup>®</sup> Series Device Driver (6500) for the SCO<sup>™</sup> UNIX<sup>®</sup> Operating System

**Installation Guide** 

Copyright © 1993 - 1996. Comtrol Corporation. All Rights Reserved.

#### Trademarks

RocketPort is a registered trademark of Comtrol Corporation. The Comtrol logo is a registered trademark of Control Systems, Inc.

SCO is a trademark of Santa Cruz Operation, Inc.

UNIX is a registered trademark of UNIX System Laboratories (USL).

VGA is a trademark of International Business Machines Corporation.

Product names mentioned herein may be trademarks and/or registered trademarks of their respective companies.

**Document Number: 6500D** 

ii

# **Before You Begin**

#### Scope

Use this guide to install the RocketPort device driver for the SCO UNIX operating system (part number: 6500) and RocketPort series controllers.

#### **Prerequisites**

This guide assumes that you have already installed the SCO UNIX operating system (OS) and that you have a basic understanding of OS operation.

This product was developed and tested using SCO UNIX 3.2 V4.2.

#### Audience

This guide is primarily for the System Administrator or the person who installs software and hardware on the system. The secondary audience includes the system user.

#### Organization

This guide contains the following information to install and use the device driver and RocketPort series controllers:

#### Section 1. Installing RocketPort Systems

Contains procedures to install the device driver (and to remove the device driver, if necessary). In addition, it discusses installing RocketPort series controllers.

#### **Section 2. Rebooting the System and Enabling Ports** Contains procedures to boot and enable the ports.

Section 3. Troubleshooting and Technical Support

Contains information that may help you resolve installation or operations problems. In addition, it lists information that you should gather before calling for technical support.

iii

**Appendix A. Transparent Print** Contains information about the Transparent Print feature, which allows you to use a printer attached to the auxiliary port of your terminal.

**Appendix B.** Accessing Higher Baud Rates Contains the procedure to set baud rates above 38,400 baud.

**Appendix C. Device Names and Port Numbers** Contains a complete table that associates each device name to the corresponding port number.

#### **Screen and Installation Conventions**

Use the following key conventions in the Comtrol RocketPort Installation screen.

| Keys                   | Description of Usage                                                                                                    |
|------------------------|----------------------------------------------------------------------------------------------------|
| ARROW KEYS             | Moves to the item above, below, to the<br>right, or to the left of the current position,<br>depending on which <b>ARROW</b> key you use.                                 |
| <tab></tab>            | Moves to the next item on the installation screen.                                                                                                    |
| <enter></enter>        | Opens the I/O address ranges pop-up menu,<br>selects an I/O address range in pop-up<br>menu, or executes the <b>OK TO INSTALL</b> or<br><b>QUIT</b> items on the screen. |
| <esc><esc></esc></esc> | Leaves the I/O Address Ranges pop-up<br>menu without making any changes.                                                                                                 |
| <f1></f1>              | Provides a help screen for the currently selected item.                                                                                                    |
| <f1><f1></f1></f1>     | Online help for the Comtrol RocketPort<br>Installation screen key conventions.                                                                                           |

# **Table of Contents**

#### **Before You Begin**

| Scope                               | iii |
|-------------------------------------|-----|
| Prerequisites                       | iii |
| Audience                            | iii |
| Organization                        | iii |
| Screen and Installation Conventions | iv  |
| Flowcharts                          | vii |
| Tables                              | vii |

#### Section 1. Installing RocketPort Systems

| 1.1. | Product Introduction                          | . 1-1 |
|------|-----------------------------------------------|-------|
| 1.2. | Software and Hardware Installation Procedures | . 1-2 |
| 1.3. | Removing Existing RocketPort Device Drivers   | . 1-3 |
| 1.4. | Installing the Device Driver                  | . 1-4 |
| 1.5. | Installing the Controller                     | . 1-8 |

### Section 2. Rebooting the System and Enabling Ports

| 2.1. | Rebooting the System                  | 2-1 |
|------|---------------------------------------|-----|
| 2.2. | Enabling the Ports for the Controller | 2-1 |

### Section 3. Troubleshooting and Technical Support

| 3.1. | Resolving Installation Problems    | 3-1 |
|------|------------------------------------|-----|
| 3.2. | Placing a Support Call             | 3-4 |
| 3.3. | Retrieving Future Software Updates | 3-5 |

### **Appendix A.** Transparent Print

| A.1. | Introducing Transparent Print    | A-1 |
|------|----------------------------------|-----|
| A.2. | Configuring Transparent Print    | A-1 |
| A.3. | Verifying the Configuration File | A-4 |

# Appendix B. Accessing Higher Baud Rates

| B.1. | Temporarily Changing the Baud Rate   | B-2 |
|------|--------------------------------------|-----|
| B.2. | Returning to the Default Baud Rates  | B-2 |
| B.3. | Automatically Changing the Baud Rate | B-2 |

v

### Appendix C. Device Names and Port Numbers

#### Index

# **Flowcharts and Tables**

# Flowcharts

| Flowchart 1-1Hardware and Software Installation<br>Overview1-2 |                                        |     |
|----------------------------------------------------------------|----------------------------------------|-----|
| Tables                                                         |                                        |     |
| Table 2-1.                                                     | Device Names                           | 2-2 |
| Table 3-1,                                                     | System I/O Addresses – Up to 3FF       | 3-2 |
| Table 3-2,                                                     | System I/O Address Aliases – Above 3FF | 3-3 |
| Table 3-3,                                                     | Support Call Information               | 3-4 |
| Table A-1,                                                     | Transparent Print Parameters           | A-2 |
| Table A-2,                                                     | ASCII Control Character Mnemonics      | A-5 |
| Table B-1,                                                     | Remapping Baud Rates                   | B-1 |
| Table B-2,                                                     | Device Names and Port Numbers          | C-1 |

vii

# Section 1. Installing RocketPort Systems

### **1.1. Product Introduction**

The RocketPort multiport serial controller series fits into a 16-bit ISA slot of a personal computer. The RocketPort series uses a 36 MHz processor specifically designed to process asynchronous serial communications, thereby maximizing performance and eliminating bottlenecks.

RocketPort series uses Application Specific Integrated Circuits (ASICs) technology to replace most hardware components, including:

- The processor
- Serial controller
- Bus interface logic and other miscellaneous logic

The RocketPort series is I/O mapped eliminating memory mapping conflicts.

The RocketPort series supports RS-232 or RS-422 mode and connects easily to the interface box or your peripherals, depending on the type of RocketPort controller you purchased.

The device driver supports up to four RocketPort controllers (128 ports) in one PC. You can install any combination of the series, which includes the following:

- 4-port model (RocketPort 4 or RocketPort 4J-the RocketPort 4J does not require an interface box)
- 8-port model (RocketPort 8 or RocketPort 8J-the RocketPort 8J does not require an interface box)
- 16-port model (RocketPort 16)
- 32-port model (RocketPort 32)

The RocketPort series is easy to install and configure using Subsection 1.2.

#### Installing RocketPort Systems

#### 1.2. Software and Hardware Installation Procedures

Use Flowchart 1-1 to determine which installation procedure to follow.

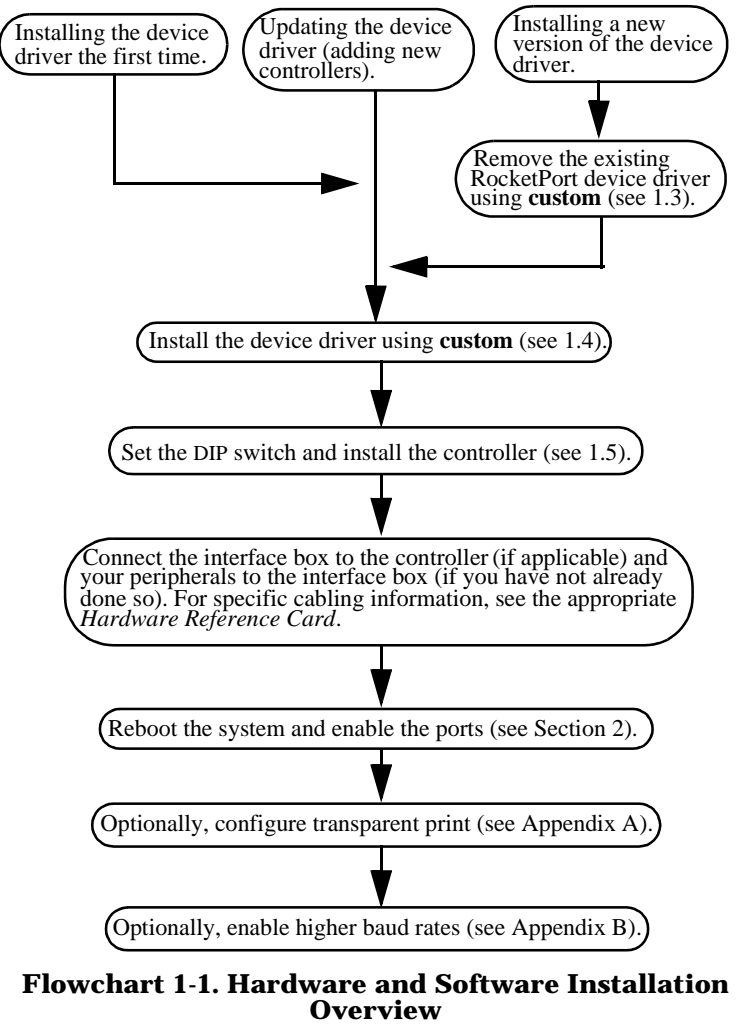

*Note:* If you have an installation or operations problem, see Chapter 3.

Installing RocketPort Systems

#### 1.3. Removing Existing RocketPort Device Drivers

We recommend removing older levels of the RocketPort device driver before installing a new release of the device driver. Use the following steps to remove any existing RocketPort device driver.

- 1. Log in as the system administrator (root) and invoke the custom utility.
- 2. Select the Remove option.
- 3. Scroll through the box of options to remove and select the **RocketPort Device Driver** option.
- 4. Select the ALL option listed with the RocketPort device driver.
- 5. Select Yes to verify that you want to remove the device driver.
- 6. Type **Y** to boot the kernel by default.
- 7. Type Y to rebuild the kernel environment.
- 8. Press any key to return to the custom menu.
- 9. Select Quit and Yes in the custom utility
- 10. You may want to shutdown the system at this time.

If you have other device drivers to remove, you may want to delay rebooting until you are finished removing device drivers. Changes take place on the next kernel reboot.

To install a new device driver, go to the next subsection.

#### Installing RocketPort Systems

## 1.4. Installing the Device Driver

To install the RocketPort device driver, follow these steps:

- 1. Boot the system, login as the system administrator (root), and invoke the custom utility. (For information about this utility, see the System Administrator's Guide for your operating system.)
- 2. Select the Install option.
- 3. Select the A New Product option.
- 4. Select the Packages option.
- 5. Insert the RocketPort controller device driver diskette in the primary drive and press <Enter>, when asked to insert the Distribution volume 1 diskette.

You will see the message Installing custom data files ...

- 6. Select the ALL option in the pop-up menu.
- 7. Press <**Enter**> at the next prompt (because you already inserted the diskette).

You will see the message, Extracting files ... and then the installation script executes.

8. Enter Y or N to answer whether you have a monochrome VGA<sup>™</sup> monitor (the default is N). Press <Enter> to continue. The following screen appears.

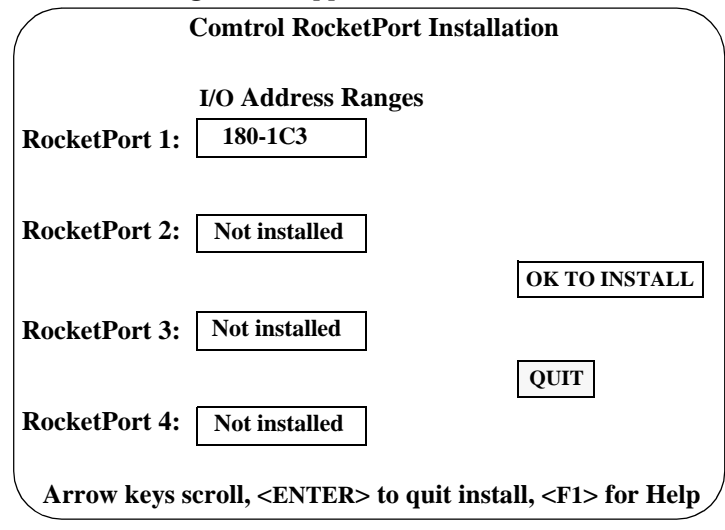

Installing RocketPort Systems

*Note:* Press *F1* for help with any field, press *F1* twice for help with the installation.

The I/O address identifies the location in the system's I/O space used to pass control information between the system and the controller.

For the first controller, you will select a 68-byte I/O address range. For subsequent controllers, you will select a 64-byte range.

Most peripherals use I/O address ranges between 0 and 3FF hexadecimal. If you have peripherals installed above 400h, you may experience an I/O conflict.

RocketPort controllers use I/O address ranges at 400h intervals above the I/O address range. Make sure that other peripherals in the system do not use these I/O address ranges. See Table 3-1 for information about common I/O usage.

9. Select OK TO INSTALL option.

A summary screen appears that shows you how to set the DIP switch for the first controller. You may want to fill in the blank switches provided for you or place a check mark in Table 1-1 (on the following page), which illustrates common I/O ranges.

Press <ENTER> to view the DIP switch settings for additional controllers.

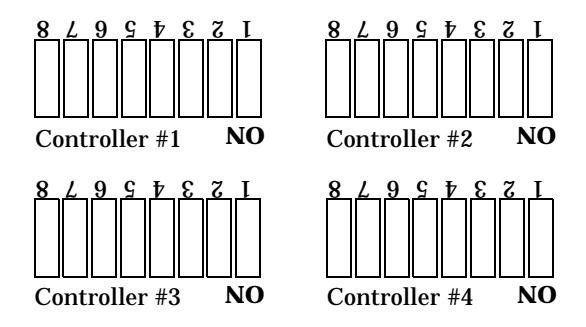

*Note:* You may want to set the DIP switches for the controllers while looking at the summary screen. You can also use the /comtrol/rckt/iinstall.log file to set the switches, if you do not set them at this time.

10. At the confirmation screen, press <**Enter**> to install the device driver.

Installing RocketPort Systems

If you do not want to install the device driver, press  $\langle Q \rangle$  to quit.

- 11. Press Y to answer Do you want this kernel to boot by default? If you want to boot the old kernel, press N.
- 12. Press Y to answer Do you want the kernel environment rebuilt?
- 13. Press any key to continue.
- 14. Remove the Comtrol device driver diskette.
- 15. Select Quit and then press Yes.
- 16. Shutdown the system and turn the computer off.
- 17. Install the controller using Subsection 1.5.

After installing the hardware, you can go to Section 2 to reboot the system and enable the ports.

| Controller #1<br>I/O Address Range | DIP Switch Settings Controller #1<br>determines other controller settings |                                                            |  |
|------------------------------------|---------------------------------------------------------------------------|------------------------------------------------------------|--|
| 100 - 143 hex                      | 8 L 9 S 7 E 7 I<br>Ist ISA NO                                             | 8 L 9 S 7 E 7 I<br>2nd ISA NO                              |  |
|                                    | 8 L 9 S T E 7 I<br>3rd ISA NO                                             | 8 L 9 S 7 E 7 I<br>9 B B B B B B B B B B B B B B B B B B B |  |
| 140 - 183 hex                      | 8 L 9 S 7 E 7 I<br>Ist ISA NO                                             | 8 L 9 S T E 7 I<br>2nd ISA NO                              |  |
| 110 100 100                        | 8 L 9 S † E 7 I<br>3rd ISA NO                                             | 8 L 9 S 7 E 7 I<br>4th ISA NO                              |  |
| 180 - 1C3 hex                      | 8 L 9 S 7 E 7 I<br>Ist ISA NO                                             | 8 L 9 S T E T I<br>2nd ISA NO                              |  |
| (Default)                          | 8 L 9 S 7 E 7 I<br>3rd ISA NO                                             | 8 L 9 S 7 E 7 I<br>4th ISA NO                              |  |

Installing RocketPort Systems

| Controller #1<br>I/O Address Range | DIP Switch Settings Controller #1<br>determines other controller settings                                                                                                    |                                                                                                    |  |  |
|------------------------------------|----------------------------------------------------------------------------------------------------|----------------------------------------------------------------------------------------------------|--|--|
| 200 - 243 hex                      | 8 L 9 S 7 E 7 I<br>Ist ISA NO<br>8 L 9 S 7 E 7 I<br>3rd ISA NO                                                                                                    | 8       L       9       5       †       E       7       I         2nd ISA       NO         8       L       9       5       †       E       7       I         4th ISA       NO |  |  |
| 240 - 283 hex                      | 8 L 9 S † E 7 I         Ist ISA       NO         8 L 9 S † E 7 I         Ist ISA         3rd ISA                                                                              | 8       L       9       5       †       E       7       I         2nd ISA       NO         8       L       9       5       †       E       7       I         4th ISA       NO |  |  |
| 280 - 2C3 hex                      | 8       L       9       5       †       E       7       I         1st ISA       NO         8       L       9       5       †       E       7       I         3rd ISA       NO | 8 L 9 S † E 7 I<br>2nd ISA NO<br>8 L 9 S † E 7 I<br>4th ISA NO                                                                                                    |  |  |
| 300 - 343 hex                      | 8 L 9 S 7 E 7 I         Ist ISA       NO         8 L 9 S 7 E 7 I         Ist ISA         3rd ISA         NO                                                                   | 8       L       9       5       †       E       7       I         2nd ISA       NO         8       L       9       5       †       E       7       I         4th ISA       NO |  |  |
| 340 - 383 hex                      | 8 L 9 S 7 E 7 I<br>Ist ISA NO<br>8 L 9 S 7 E 7 I<br>3rd ISA NO                                                                                                    | 8 L 9 S 7 E 7 I<br>2nd ISA NO<br>8 L 9 S 7 E 7 I<br>8 L 9 S 7 E 7 I<br>9 S 7 E 7 I<br>9 S 7 E 7 I                                                                             |  |  |

Installing RocketPort Systems

| Controller #1     | DIP Switch Settings Controller #1                                             |                                                                                                    |  |  |
|-------------------|-------------------------------------------------------------------------------|----------------------------------------------------------------------------------------------------|--|--|
| I/O Address Range | determines other controller settings                                          |                                                                                                    |  |  |
| 380 - 3C3 hex     | 8 L 9 S 7 E 7 I<br>I ST ISA NO<br>8 L 9 S 7 E 7 I<br>ST ISA NO<br>3 rd ISA NO | 8       L       9       5       7       C       I         2nd ISA       NO         8       L       9       5       7       C         4th ISA       NO |  |  |

## 1.5. Installing the Controller

To prepare your controller for installation, you may need to set the I/O address DIP switch. The default I/O address range is 180 through 1C3. You must change the I/O address settings on any additional controllers, even if you select the default addresses range.

If you did not set the DIP switch on the controller or controllers during the software installation, do so at this time. Make sure that you set each controller as advised during the software installation or use the information in /comtrol/rckt/iinstall.log.

After you set the I/O DIP switch, you are ready to install the controller. Use the following steps to install the controller:

- 1. Turn the power switch for the system unit to the OFF position.
- 2. Remove the system unit cover.
- 3. Select a slot to install the controller.
- 4. Remove the expansion slot cover.
- 5. Insert the controller in the expansion slot, make sure that it is properly seated.
- 6. Attach the controller to the chassis with the expansion slot screw. Repeat Steps 3 through 5 for each controller.
- 7. Replace the cover on the system unit.

#### If connecting a system with an interface box:

- a. Attach the male end of the RocketPort cable to the controller and the female end to the connector on the interface box labeled *Host*.
- *Note:* If you have a RocketPort 32, the connector labelled J1 corresponds to ports 0 through 15 on the interface box and the connector labeled J2 (closest to the bus)

Installing RocketPort Systems

corresponds to ports 16 through 31.

- b. Connect the peripherals to the interface box.
- *Note:* The ports on the interface box are numbered from 0 to 3, 7, or 15.
  - c. If applicable, set each port to the appropriate communications mode (RS-232 or RS-422) for your peripheral using the slide switch.

#### If connecting a system with a Quad/Octacable:

- a. Attach the male end of the Quad/Octacable to the controller.
- b. Connect the Quad/Octacable to the peripherals.

#### If connecting a RocketPort 4J or 8J controller:

a. Connect your peripheral devices to the RJ style connector on the controller.

After installing and configuring the controller, you are ready to attach your peripherals. Refer to the *Hardware Reference Card* if you need information about the pinouts for the connectors. After connecting the peripherals, you can go to Section 2 to reboot the system and enable the ports.

Optionally, use Appendix A to configure the Transparent Print feature. In addition, use Appendix B to access baud rates higher than 38,400 baud.

Installing RocketPort Systems

Installing RocketPort Systems

# Section 2. Rebooting the System and Enabling Ports

## 2.1. Rebooting the System

Reboot the operating system after installing the controller. At the **boot:** prompt, press <ENTER> to boot the default kernel.

If the device driver and hardware installations were successful, the following line appears for each controller in the hardware boot screen:

%RocketPort xxxh - xxxh - nports=X vX.X

where *xxxh* - *xxxh* represents the I/O address range and represents the number of ports (8, 16, or 32) on the controller.

If the installation was not successful, the **nport**= statement displays the wrong number of ports.

Go to the next subsection to enable the ports for the controller.

### 2.2. Enabling the Ports for the Controller

The RocketPort device driver provides three device types:

• Direct

Enabling direct device names allows communications with a serial device over a simple 3-wire connection consisting of the transmit and receive data lines and signal ground.

• Modem

The modem names require modem control to function properly. Specifically, the carrier detect signal must be present before the serial port becomes active.

• Transparent Print This is an output-only device that allows you to access the auxiliary port on a terminal.

Table 2-1 shows the device names assigned to each direct device, modem, and Transparent Print serial port on each RocketPort controller.

| Direct               | Board 1         | Board 2  | Board 3  | Board 4  |
|----------------------|-----------------|----------|----------|----------|
| Ports 0 – 7          | ttyr0a –        | ttyr4a – | ttyr8a – | ttyrca-  |
|                      | ttyr0h          | ttyr4h   | ttyr8h   | ttyrch   |
| Ports 8 –15          | ttyr1a –        | ttyr5a – | ttyr9a – | ttyrda – |
|                      | ttyr1h          | ttyr5h   | ttyr9h   | ttyrdh   |
| Ports 16 – 23        | <b>ttyr2a –</b> | ttyr6a – | ttyraa - | ttyrea – |
|                      | tty <b>r2h</b>  | ttyr6h   | ttyrah   | ttyreh   |
| Ports 24 – 31        | ttyr3a –        | ttyr7a - | ttyrba - | ttyrfa - |
|                      | ttyr3h          | ttyr7h   | ttyrbh   | ttyrfh   |
| Modem                | Board 1         | Board 2  | Board 3  | Board 4  |
| Ports 0 – 7          | ttyr0A -        | ttyr4A - | ttyr8A - | ttyrcA-  |
|                      | ttyr0H          | ttyr4H   | ttyr8H   | ttyrcH   |
| Ports 8 – 15         | ttyr1A -        | ttyr5A - | ttyr9A - | ttyrdA - |
|                      | ttyr1H          | ttyr5H   | ttyr9H   | ttyrdH   |
| Ports 16 – 23        | ttyr2A -        | ttyr6A - | ttyraA - | ttyreA - |
|                      | ttyr2H          | ttyr6H   | ttyraH   | ttyreH   |
| Ports 24 – 31        | ttyr3A -        | ttyr7A - | ttyrbA – | ttyrfA - |
|                      | ttyr3H          | ttyr7H   | ttyrbH   | ttyrfH   |
| Transparent<br>Print | Board 1         | Board 2  | Board 3  | Board 4  |
| Ports 0 – 7          | tpr0a –         | tpr4a -  | tpr8a -  | tprca-   |
|                      | tpr0h           | tpr4h    | tpr8h    | tprch    |
| Ports 8 – 15         | tpr1a –         | tpr5a –  | tpr9a –  | tprda -  |
|                      | tpr1h           | tpr5h    | tpr9h    | tprdh    |
| Ports 16 – 23        | tpr2a –         | tpr6a –  | tpraa -  | tprea -  |
|                      | tpr2h           | tpr6h    | tprah    | tpreh    |
| Ports 24 – 31        | tpr3a –         | tpr7a –  | tprba -  | tprfa -  |
|                      | tpr3h           | tpr7h    | tprbh    | tprfh    |

 Table 2-1.
 Device Names

Rebooting the System and Enabling Ports

Once the controller is active, you can enable the individual ports using the enable command. Consult your operating system guides for further information on the enable command.

The following example enables port ttyr0c (from the **root**):

#### enable ttyr0c

The following message indicates that SCO UNIX appended changes to the /etc/inittab file.

/etc/inittab updated
/etc/conf/init.d/rckt updated

After you enable the ports, you may need to do the following:

- Optionally, use Appendix A to configure Transparent Print.
- Optionally, use Appendix B to access baud rates above 38,400 baud.

Rebooting the System and Enabling Ports

Rebooting the System and Enabling Ports

# Section 3. Troubleshooting and Technical Support

### **3.1. Resolving Installation Problems**

If installation fails or you are trying to resolve a problem, you should try the following before calling the Comtrol technical support line:

- Check the signals between your peripherals and the interface box to verify that they match (if applicable). See the appropriate *Hardware Reference Card* for signal information.
- Check to make sure the cables are connected properly.
- Check to see if the DIP switch is set to the desired address by checking the /comtrol/rckt/iinstall.log file against the settings on each controller.
- Reseat the controller in the slot.
- Make sure that the expansion slot screw was replaced after inserting the controller.
- Reinstall the device driver, selecting a different I/O address range for the controller. For possible I/O address conflicts, see Tables 3-1 and 3-2.

If you have not been able to get the controller operating

- 1. Turn off your PC and insert the diagnostic diskette.
- 2. Boot the PC and follow the instructions provided by the diagnostic diskette.

Table 3-1 defines the 64-byte I/O address blocks from 0 through 3FFh and their known uses. Table 3-2 defines the 64-byte I/O address blocks from 400 through FFFh and their aliases.

Troubleshooting and Technical Support

| Address<br>Block | Addresses<br>Used                                | Description                                                        |
|------------------|--------------------------------------------------|--------------------------------------------------------------------|
| 000 – 03F        |                                                  | Reserved for Motherboard                                           |
| 040 - 07F        |                                                  | Reserved for Motherboard                                           |
| 080 – 0BF        |                                                  | Reserved for Motherboard                                           |
| 0C0 – 0FF        |                                                  | Reserved for Motherboard                                           |
| 100 – 13F        |                                                  |                                                                    |
| 140 – 17F        |                                                  |                                                                    |
| 180 – 1BF        |                                                  |                                                                    |
| 1C0 – 1FF        | 1F0 – 1F8                                        | Fixed Disk                                                         |
| 200 – 23F        | 218 – 21B                                        | Other Comtrol controllers                                          |
| 240 – 27F        | 278 – 27F                                        | LPT2                                                               |
| 280 – 2BF        |                                                  |                                                                    |
| 2C0 – 2FF        | 2E8 – 2EF<br>2F8 – 2FF                           | COM4<br>COM2                                                       |
| 300 – 33F        | 318 – 31B                                        | Other Comtrol controllers                                          |
| 340 – 37F        | 378 – 37F                                        | LPT1                                                               |
| 380 – 3BF        | 3B0 – 3BF                                        | Monochrome Display and LPT3                                        |
| 3C0 – 3FF        | 3D0 - 3DF<br>3E8 - 3EF<br>3F0 - 3F7<br>3F8 - 3FF | Graphics Monitor Adapter<br>COM3<br>Floppy Disk Controller<br>COM1 |

Table 3-1. System I/O Addresses – Up to 3FF

Troubleshooting and Technical Support

| Address<br>Block | 1st Alias | 2nd Alias | 3rd Alias |  |
|------------------|-----------|-----------|-----------|--|
| 000 – 03F        | 400 – 43F | 800 – 83F | C00 – C3F |  |
| 040 – 07F        | 440 – 47F | 840 – 87F | C40 – C7F |  |
| 080 – 0BF        | 480 – 4BF | 880 – 8BF | C80 – CBF |  |
| 0C0 – 0FF        | 4C0 – 4FF | 8C0 – 8FF | CC0 – CFF |  |
| 100 – 13F        | 500 – 53F | 900 - 93F | D00 – D3F |  |
| 140 – 17F        | 540 – 57F | 940 – 97F | D40 – D7F |  |
| 180 – 1BF        | 580 – 5BF | 980 – 9BF | D80 – DBF |  |
| 1C0 – 1FF        | 5C0 – 5FF | 9C0 – 9FF | DC0 – DFF |  |
| 200 – 23F        | 600 – 63F | A00 – A3F | E00 – E3F |  |
| 240 – 27F        | 640 – 67F | A40 – A7F | E40 – E7F |  |
| 280 – 2BF        | 680 – 6BF | A80 – ABF | E80 – EBF |  |
| 2C0 – 2FF        | 6C0 – 6FF | AC0 – AFF | EC0 – EFF |  |
| 300 – 33F        | 700 – 73F | B00 – B3F | F00 – F3F |  |
| 340 – 37F        | 740 – 77F | B40 – B7F | F40 – F7F |  |
| 380 – 3BF        | 780 –7BF  | B80 – ABF | F80 – FBF |  |
| 3C0 – 3FF        | 7C0 – 7FF | BC0 – BFF | FC0 – FFF |  |

Table 3-2. System I/O Address Aliases – Above 3FF

Troubleshooting and Technical Support

# **3.2. Placing a Support Call**

Before you place a technical support call to Comtrol, please make sure that you have the following information.

#### Table 3-3. Support Call Information

| Item                                                                                                    | Your System Information                               |
|----------------------------------------------------------------------------------------------------|-------------------------------------------------------|
| Controller type                                                                                                    | 4-port, 8-port, 16-port, or<br>32-port model          |
| Interface type (connector)                                                                                                    | DB9, DB25, RJ45, or RJ11                              |
| If ISA, mark your I/O<br>address selections<br>8 L 9 S V E 7 I<br>ISA #1 NO<br>8 L 9 S V E 7 I<br>ISA #1 NO<br>8 L 9 S V E 7 I<br>ISA #3 NO | $ \begin{array}{cccccccccccccccccccccccccccccccccccc$ |
| Operating system type and release                                                                                                    |                                                       |
| Device driver release<br>number (to verify, use<br>custom)                                                                                  |                                                       |
| PC make, model, and speed                                                                                                    |                                                       |
| List other devices in the PC and their addresses                                                                                            |                                                       |

After you have gathered this information, contact Comtrol using one of the following methods:

Troubleshooting and Technical Support

#### **Corporate Headquarters:**

email: support@comtrol.com FAX: (612) 631-8117 BBS (for device driver updates): (612) 631-8310 Note: The BBS supports modem speeds up to 28.8 Kbps (V.FC) with 8 bits and no parity. FTP site: ftp.comtrol.com Phone: (612) 631-7654

#### **Comtrol Europe:**

email: support @comtrol.co.uk BBS: +44 (0) 1 869-243-687 *Note: The BBS supports modem speeds up to 14.4 Kbps with 8 bits and no parity.* FAX: +44 (0) 1 869-323-211 Phone: +44 (0) 1 869-323-220

#### 3.3. Retrieving Future Software Updates

Comtrol supports BBSs that provide software updates for our customers. See the BBS numbers listed above.

Troubleshooting and Technical Support

Troubleshooting and Technical Support

# **Appendix A. Transparent Print**

## A.1. Introducing Transparent Print

Transparent Print allows RocketPort users operating a SCO UNIX system to attach a printer to an auxiliary port on an ASCII terminal. Data is directed through the terminal to the printer transparently, without disturbing the normal keyboard and terminal display functions. You may assign a printer name to the port using a print spool facility and use it as any other output-only device.

Transparent Print capability is installed when you install the RocketPort device driver. To utilize Transparent Print, you must configure the devices by editing the /comtrol/rckt/tprint.cfg file. Subsection A-2 discusses configuration.

The device name for a printer attached to ttyr0a (or ttyr0A) is tpr0a, ttyr0b (or ttyr0B) is tpr0b, and so forth through tprfh.

The following two files configure Transparent Print operations for the entire system:

/comtrol/rckt/psetup
/comtrol/rckt/tprint.cfg

The psetup program processes the statements in the tprint.cfg Transparent Print configuration file and configures the RocketPort device driver.

The psetup program invokes automatically at boot time or you can invoke the psetup program at the command line by entering:

/comtrol/rckt/psetup

## A.2. Configuring Transparent Print

Each printer device must be described in the **tprint.cfg** file. The description of each device consists of a group of statements that describe the characteristics of the terminal and printer used.

Each statement consists of a keyword/parameter pair of the following form:

keyword=parameter(s)

**Transparent Print** 

A-1

Transparent Print requires five keywords: device, auxon, auxoff, printcps, and option. The keywords and their parameters are explained in Table A-1. You can use the following example as a guide to editing your tprint.cfg file. The following example is contained in the /comtrol/rckt/ tprint.sample file:

More examples may be found in the /comtrol/rckt/tprint.sample file.

| Table A-1. | Transparent | Print | Parameters |
|------------|-------------|-------|------------|
|------------|-------------|-------|------------|

| Statement | Parameter Description                                                                                                    |
|-----------|----------------------------------------------------------------------------------------------------|
| device    | The device statement specifies the printer<br>device name that you wish to configure for<br>the group of statements. This must be the<br>first statement in each group of statements<br>describing a printer device.<br>All statements that follow this statement,<br>up to the next device statement or the end of<br>the file, apply to the named device.<br>The printer device attached to ttyr0a (or<br>ttyr0A) is tpr0a, ttyr0b (or ttyr0B) is tpr0b,<br>and so forth through tprfh. See Table 2-1 for<br>more information about printer device<br>names and port numbers. |

**Transparent Print** 

| Statement | Parameter Description                                                                                                    |  |  |  |
|-----------|----------------------------------------------------------------------------------------------------|--|--|--|
|           | The <b>auxon</b> statement specifies the control<br>sequence that must be sent to the terminal<br>to enable Transparent Print operation. This<br>is also known as auxiliary ON.    |  |  |  |
|           | This statement specifies a one-to-four<br>character sequence of ASCII characters,<br>mnemonics, or both, in parenthesis.                                                           |  |  |  |
|           | You can represent the characters the sequence in one of three ways:                                                                                                    |  |  |  |
| ouvon     | An actual ASCII character                                                                                                    |  |  |  |
| auxon     | <ul> <li>A hexadecimal value preceded with a<br/>backslash. For example, \28 is ( - the left<br/>parenthesis character.</li> </ul>                                                 |  |  |  |
|           | • A mnemonic character that you can use<br>to represent control characters. See<br>Table A-2 at the end of this appendix.                                                          |  |  |  |
|           | Characters or mnemonics must be separated by spaces.                                                                                                    |  |  |  |
|           | See your terminal documentation for information about the control sequence.                                                                                                    |  |  |  |
|           | The <b>auxoff</b> statement specifies the control<br>sequence that must be sent to the terminal<br>to disable Transparent Print operation. This<br>is also known as auxiliary OFF. |  |  |  |
|           | This statement specifies a one-to-four character sequence of ASCII characters or mnemonics, or both, in parenthesis.                                                               |  |  |  |
|           | An actual ASCII character                                                                                                    |  |  |  |
| auxoff    | <ul> <li>A hexadecimal value preceded with a<br/>backslash. For example, \28 is ( - the left<br/>parenthesis character.</li> </ul>                                                 |  |  |  |
|           | • A mnemonic character that you can use<br>to represent control characters. See<br>Table A-2 at the end of this appendix.                                                          |  |  |  |
|           | Characters or mnemonics must be separated by spaces.                                                                                                    |  |  |  |
|           | See your terminal documentation for information about the control sequence.                                                                                                    |  |  |  |

 Table A-1. Transparent Print Parameters (Continued)

Transparent Print

A-3

| Statement | Parameter Description                                                                                                    |  |  |  |  |
|-----------|----------------------------------------------------------------------------------------------------|--|--|--|--|
|           | The <b>printcps</b> statement specifies (in decimal)<br>the throughput count for the printer in<br>characters per second (not the baud rate).      |  |  |  |  |
| printcps  | The device driver meters out 80% of this<br>number. For example, if you select 100, the<br>actual throughput count is 80 characters<br>per second. |  |  |  |  |
|           | See your printer documentation for information about the throughput count.                                                                         |  |  |  |  |
|           | The <b>option</b> statement specifies any optional post-processing that is to be performed on characters output to the auxiliary device.           |  |  |  |  |
|           | There are three options available:                                                                                                    |  |  |  |  |
| option    | • onlcr outputs a newline character as nl,cr (newline, carriage return)                                                                            |  |  |  |  |
|           | <ul> <li>ocrnl outputs a carriage return as a<br/>newline</li> </ul>                                                                               |  |  |  |  |
|           | <ul> <li>none produces normal output</li> </ul>                                                                                                    |  |  |  |  |
|           | See your printer documentation for information about any post-processing.                                                                          |  |  |  |  |

**Table A-1. Transparent Print Parameters (Continued)** 

### A.3. Verifying the Configuration File

You can verify the syntax of the statements in the configuration file by invoking the configuration program in test mode.

To verify the syntax in the configuration file, enter the following command and press <ENTER>.

#### /comtrol/rckt/psetup -t

If you have any errors, they are noted with the line numbers on which they occurred.

You must enable the terminal attached to a configured printer, otherwise no data is sent to the printer.

The stty command is not effective for the auxiliary devices supported by Transparent Print. This is important when setting up a printer interface program through the print spool facility.

**Transparent Print** 

The stty commands must be removed or disabled within these programs, otherwise a "bad address" message appears at the top of any printed output.

It is not necessary to restart the system if the configuration file is changed. Simply enter the following command:

#### /comtrol/rckt/psetup

The configuration file is re-scanned and port is configured with the new parameters.

| Mnemonic | ASCII<br>Code | Mnemonic | ASCII<br>Code |
|----------|---------------|----------|---------------|
| ack 06h  |               | etx      | 03h           |
| bel      | 07h           | ff       | 0Ch           |
| bs       | 08h           | fs       | 1Ch           |
| can      | 18h           | gs       | 1Dh           |
| cr       | 0Dh           | ht       | 09h           |
| dc1      | 11h           | lf       | 0Ah           |
| dc2      | 12h           | nak      | 15h           |
| dc3      | 13h           | nul      | 00h           |
| dc4      | 14h           | rs       | 1Eh           |
| dle      | 10h           | si       | 0Fh           |
| em       | 19h           | SO       | 0Eh           |
| enq      | 05h           | soh      | 01h           |
| eot      | 04h           | stx      | 02h           |
| esc      | 1Bh           | sub      | 1Ah           |
| etb      | 17h           | syn      | 16h           |
| eot      | 04h           | us       | 1Fh           |

Table A-2. ASCII Control Character Mnemonics

A-5

**Transparent Print** 

# Appendix B. Accessing Higher Baud Rates

This appendix discusses how to access baud rates above 38,400 baud (such as, 57.6K, 76.8K, 115.2K, or 230.4K). You can access the higher baud rates on a port or ports using one of the following methods:

- Remap the baud rates for a port or ports for this session only by running the **setbaud** program in the /comtrol/rckt directory. See Subsection B.2 for information about the **setbaud** program. See Subsection B.3 for information about returning the baud rate to the original setting.
- Remap the baud rates for a port or ports automatically each time the system boots by editing the **baud.cfg** file in the **/comtrol/rckt** directory.

Table B-1 illustrates how the baud rates are remapped.

If you need more information about baud support, see the **termio** manual page that came with your operating system.

| System Baud Rate | Remapped Rate |
|------------------|---------------|
| 50 baud*         | 57,600 baud   |
| 75 baud          | 76,800 baud   |
| 110 baud         | 115,200 baud  |
| 134 baud         | 230,400 baud  |

 Table B-1. Remapping Baud Rates

\* For example, after changing the baud rate for the controller, stty 50 sets your terminal to 57.6K baud instead of 50 baud.

#### Accessing Higher Baud Rates

B-1

### **B.1.** Temporarily Changing the Baud Rate

Use the following procedure to access higher baud rates for this session. If you want these changes to take place automatically, use Subsection B.3.

1. Run the following program using your port name:

/comtrol/rckt/setbaud -h <port-name>

Where:

<port-name> is the full path name. For example, dev/ttyr0a.

2. Repeat the previous step for each port that you wish to remap to a higher baud rate.

After changing the baud rate, follow normal **tty** administrative procedures.

### **B.2.** Returning to the Default Baud Rates

Use the following procedure to reset the baud rates to their normal values.

1. Run the following program using your port name:

# /comtrol/rckt/setbaud -n <*port-name*> Where:

vnere:

*ort-name*> is the full path name. For example, /dev/ttyr0a.

2. Repeat the previous step for each port that you wish to remap to the original baud rate.

After changing the baud rate, follow normal **tty** administrative procedures.

#### **B.3.** Automatically Changing the Baud Rate

To remap baud rates automatically at each system reboot, place the device name in the /**comtrol/rckt/baud.cfg** file. The changes take place after rebooting the system.

After changing the baud rate, follow normal **tty** administrative procedures.

To update **baud.cfg** without rebooting, execute the **baud.init** file.

Accessing Higher Baud Rates

# Appendix C. Device Names and Port Numbers

| Device | Port<br># | Device | Port<br># | Device | Port<br># | Device | Port<br># |
|--------|-----------|--------|-----------|--------|-----------|--------|-----------|
| ttyr0a | 0         | ttyr2b | 17        | ttyr4c | 34        | ttyr6d | 51        |
| ttyr0b | 1         | ttyr2c | 18        | ttyr4d | 35        | ttyr6e | 52        |
| ttyr0c | 2         | ttyr2d | 19        | ttyr4e | 36        | ttyr6f | 53        |
| ttyr0d | 3         | ttyr2e | 20        | ttyr4f | 37        | ttyr3g | 54        |
| ttyr0e | 4         | ttyr2f | 21        | ttyr4g | 38        | ttyr3h | 55        |
| ttyr0f | 5         | ttyr2g | 22        | ttyr4h | 39        | ttyr7a | 56        |
| ttyr0g | 6         | ttyr2h | 23        | ttyr5a | 40        | ttyr7b | 57        |
| ttyr0h | 7         | ttyr3a | 24        | ttyr5b | 41        | ttyr7c | 58        |
| ttyr1a | 8         | ttyr3b | 25        | ttyr5c | 42        | ttyr7d | 59        |
| ttyr1b | 9         | ttyr3c | 26        | ttyr5d | 43        | ttyr7e | 60        |
| ttyr1c | 10        | ttyr3d | 27        | ttyr5e | 44        | ttyr7f | 61        |
| ttyr1d | 11        | ttyr3e | 28        | ttyr5f | 45        | ttyr7g | 62        |
| ttyr1e | 12        | ttyr3f | 29        | ttyr5g | 46        | ttyr7h | 63        |
| ttyr1f | 13        | ttyr3g | 30        | ttyr5h | 47        | ttyr8a | 64        |
| ttyr1g | 14        | ttyr3h | 31        | ttyr6a | 48        | ttyr8b | 65        |
| ttyr1h | 15        | ttyr4a | 32        | ttyr6b | 49        | ttyr8c | 66        |
| ttyr2a | 16        | ttyr4b | 33        | ttyr6c | 50        | ttyr8d | 67        |

Table C-1. Device Names and Port Numbers

Continued

Device Names and Port Numbers

C-1

| Device | Port<br># | Device | Port<br># | Device | Port<br># | Device | Port<br># |
|--------|-----------|--------|-----------|--------|-----------|--------|-----------|
| ttyr8e | 68        | ttyrad | 83        | ttyrcc | 98        | ttyreb | 113       |
| ttyr8f | 69        | ttyrae | 84        | ttyrcd | 99        | ttyrec | 114       |
| ttyr8g | 70        | ttyraf | 85        | ttyrce | 100       | ttyred | 115       |
| ttyr8h | 71        | ttyrag | 86        | ttyrcf | 101       | ttyree | 116       |
| ttyr9a | 72        | ttyrah | 87        | ttyrcg | 102       | ttyref | 117       |
| ttyr9b | 73        | ttyrba | 88        | ttyrch | 103       | ttyreg | 118       |
| ttyr9c | 74        | ttyrbb | 89        | ttyrda | 104       | ttyreh | 119       |
| ttyr9d | 75        | ttyrbc | 90        | ttyrdb | 105       | ttyrfa | 120       |
| ttyr9e | 76        | ttyrbd | 91        | ttyrdc | 106       | ttyrfb | 121       |
| ttyr9f | 77        | ttyrbe | 92        | ttyrdd | 107       | ttyrfc | 122       |
| ttyr9g | 78        | ttyrbf | 93        | ttyrde | 108       | ttyrfd | 123       |
| ttyr9h | 79        | ttyrbg | 94        | ttyrdf | 109       | ttyrfe | 124       |
| ttyraa | 80        | ttyrbh | 95        | ttyrdg | 110       | ttyrff | 125       |
| ttyrab | 81        | ttyrca | 96        | ttyrdh | 111       | ttyrfg | 126       |
| ttyrac | 82        | ttyrcb | 97        | ttyrea | 112       | ttyrfh | 127       |

Table C-1. Device Names and Port Numbers (Continued)

Device Names and Port Numbers

# Index

#### A

accessing higher baud rates B-1 ASCII control character mnemonics A-5 audience iii auxoff parameter A-3 auxon parameter A-3

### B

baud rate changing automatically B-2 changing temporarily B-2 using above 38,400 B-1 baud rates remapping B-1 BBS software updates 3-5

#### С

comtrol/rckt/iinstall.log file 1-8 configuring Transparent Print A-1 connector pinouts, see the Hardware Reference Card controller enabling ports 2-1 controller installation 1-8 conventions iv

#### D

default I/O address range 1-8 device driver installation 1-2, 1-4 device names 2-2, C-1 device parameter A-2 DIP switch settings verifying 3-1

enabling ports on the controller 2-1

Ε

#### Η

hardware installation overview 1-2

#### Ι

I/O address common ranges complete list 3-2 device driver installation 1-5 range default 1-8 installation before updating a device driver 1-3 controller 1-8 conventions iv device driver 1-2 logfile 1-8 post-installation procedures 1-6, 2-1 procedural overview 1-2 procedure for 1-4 removing existing device drivers 1-3 verifying DIP switches 3-1

#### Μ

message bad address A-5

1

## 0

option parameter A-4 overview product 1-1

#### Р

parameters Transparent Print A-2 port numbers (complete listing) C-1 ports, enabling 2-1 prerequisites before calling technical support 3-4 system iii printcps parameter A-4 problems resolving 3-1 product overview 1-1 psetup program A-1

#### R

rebooting the system 2-1 remapping baud rates B-1 removing existing device drivers 1-3 resolving problems 3-1 RocketPort models 1-1

#### S

software installation overview 1-2 software updates 3-5 support calling the support line 3-4 system I/O addresses above 3FF 3-3 up to 3FF 3-2

#### Т

tprint.cfg file, editing A-1 Transparent Print ASCII control character

2

mnemonics A-5 configuring A-1 introduction of A-1 keywords A-1 parameters A-2 psetup program A-1 sample of A-2 troubleshooting 3-1

Part Number: 6500D June 3, 1996